# 富蘭克林華美投信

### 金循環 下單操作說明

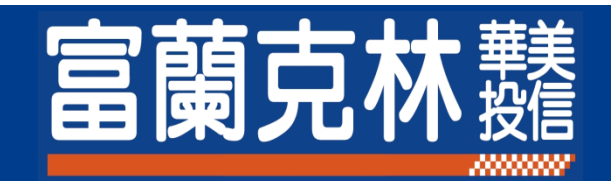

## Step1. 登入 & 定期(不)定額下單

- 登入【<u>下單頁面</u>】。
- 選擇一檔 1.「定期扣款的基金」。
- 同時設定一檔 2.「停利轉申購基金」。
- 點選<u>3.「下一步」</u>。

請您於基金申購完成前務必詳閱您欲申購基金之公開說明書。

| 客戶姓名:  |   |
|--------|---|
| 指定扣款帳號 | - |

2022 年 08 月 11 日 14:51:55 投信戶號:

| 欲申購基金 | 基金名稱                    | 閱讀公開說明書       | 近五年費用率<br>及報酬率 |
|-------|-------------------------|---------------|----------------|
|       | 第一宣基金                   | <u> 筒式</u> 一般 | 下載             |
|       | 全球债券組合基金(本基金之配息來源可能為本金) | <u> 筒式</u> 一般 | 下載             |
|       | 坦伯頓全球股票組合基金             | <u> 筒式</u> 一般 | 下載             |
|       | 新世界股票基金                 | <u> 筒式</u> 一般 | 下載             |

長期定期(不)左關投資及適當停利將可獲得較高之投資報酬率。建議您可於定期(不)定額庫存到達一定報酬率時,將該庫存進行自動停利韓申購至波 動性較低的債券(組合)型基金,以下為本平台目前可提供停利韓申購(轉入)之基金,您可以自由選填。

| 停利轉申購基金 | 基金名稱                                             | 閱讀公開說明書       | 近五年費用率<br>及報酬率 |
|---------|--------------------------------------------------|---------------|----------------|
|         | 全球債券組合基金(本基金之配息來源可能為本金)                          | <u> 簡式</u> 二般 | 下載             |
|         | 新興趨勢傘型基金之積極回報債券組合基金(本基金有相當比重<br>投資於非投資等級之高風險債券)  | <u> 簡式</u> 二般 | 下載             |
|         | 全球高收益價券基金(本基金主要條投資於非投資等級之高風險<br>債券且基金之配息來源可能為本金) | <u> 箇式</u> 二般 | <u>下載</u>      |
|         | 全球投資級債券基金(本基金之配息來源可能為本金)                         | 簡式 二般         | 下載             |

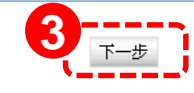

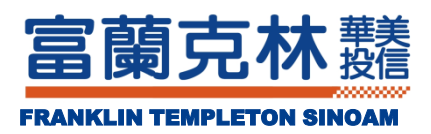

## Step2. 定期(不)定額 & 停利點 設定

- 設定<u>1.「交易方式」;2.「扣款金額」;3.「扣款日期」</u>。
- 設定 4. 停利報酬率。
- 點選 <u>5.「下一步」</u>。

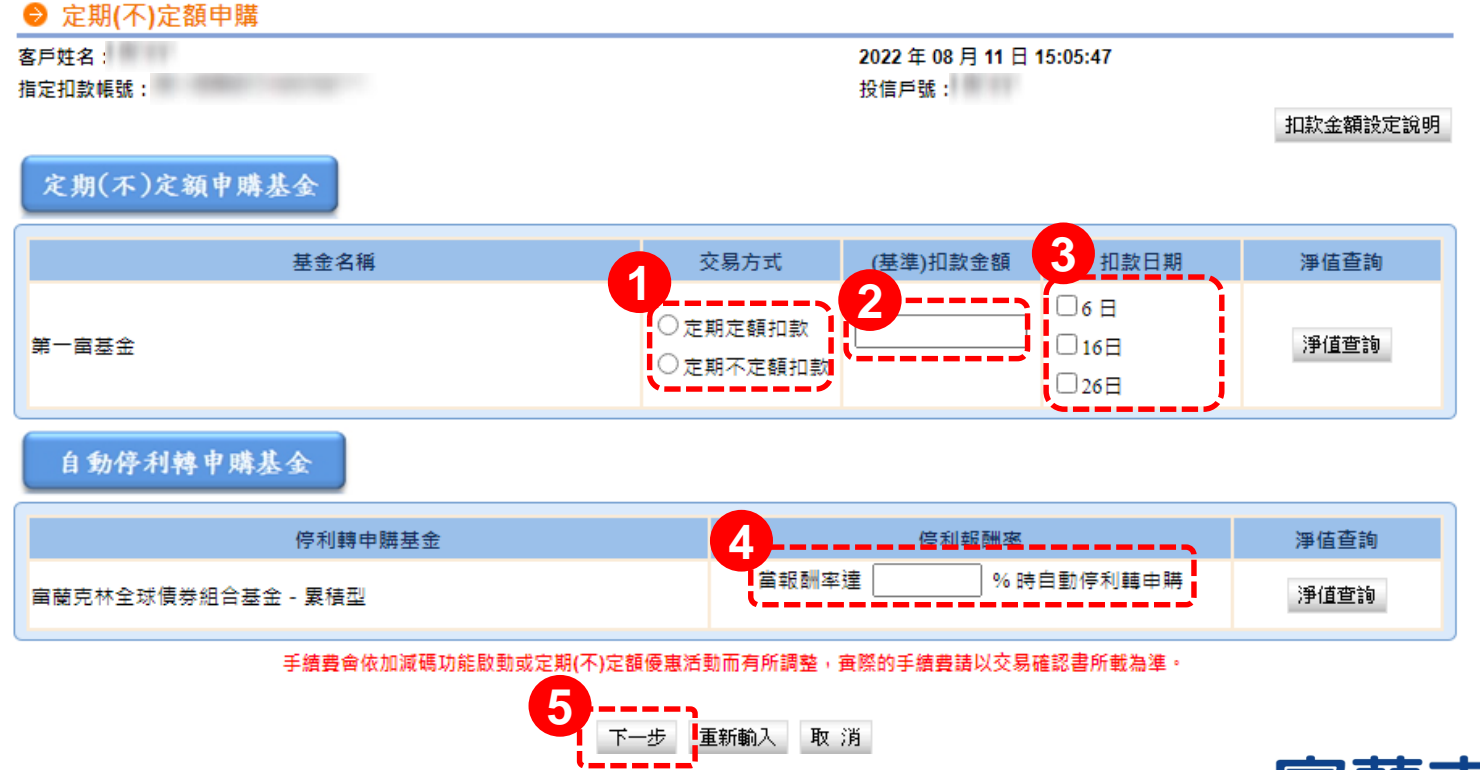

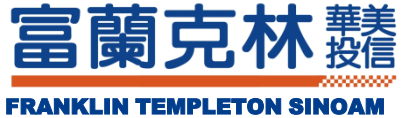

### Step3. 交易內容確認

■ 確認 <u>1. 交易內容</u> 後,<u>2. 閱讀公開說明書等文件後打勾</u>。

- 點選 3.「輸入交易密碼」 ·
- 點選 4.「確認送出」。

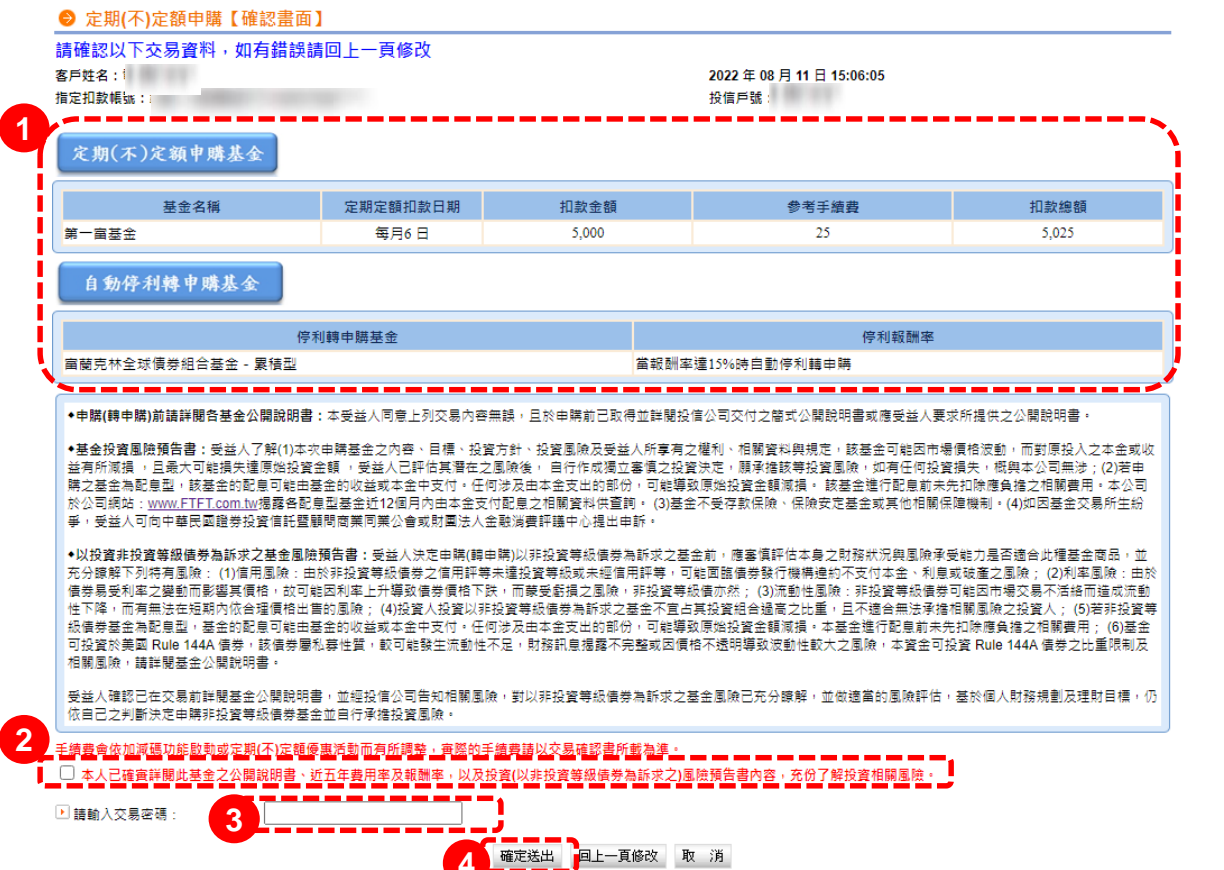

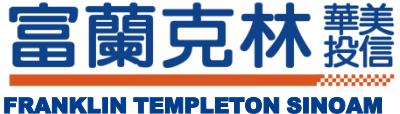

### Step4. 預約母子基金設定

### 勾選 1.我欲參與此計劃,並繼續進行子基金相關設定。

#### ■ 點選<u>2.「下一步」</u>。

| ● 定期(不)定額申購【委託交易已生效】                                                                                                    |                                                                     |            |       |       |       |
|----------------------------------------------------------------------------------------------------|---------------------------------------------------------------------|------------|-------|-------|-------|
| 我們已收到您的線上委託,您的委託交易已生效!您的委託內容如下:<br>客戶姓名:<br>指定扣款帳號:                                                                                                    | 9委託交易已生效!您的委託內容如下:<br>2022 年 08 月 11 日 16:20:44<br><sub>投信戶號:</sub> |            |       |       |       |
| 定期(不)定額申購基金                                                                                                    |                                                                     |            |       |       |       |
| 基金名稱                                                                                                    | 定期定額扣款日期                                                            | 交易有效日期     | 扣款金額  | 参考手續費 | 扣款總額  |
| 第一亩基金                                                                                                    | 每月6 日                                                               | 2022/08/12 | 5,000 | 25    | 5,025 |
| 自動停利轉申購基金                                                                                                    |                                                                     |            |       |       |       |
| 停利轉申購基金                                                                                                    | 停利報酬率                                                               |            |       |       |       |
| 富蘭克林全球債券組合基金 - 累積型                                                                                                    | 當報酬率達 15%時 自動停利轉申購                                                  |            |       |       |       |
| 如欲查詢當日網路交易紀錄及取消交易畫面執行取消委託,請至 <u>今日委託查詢/取消</u> 單元變更。<br>手續畫會依加 <u>迴碼功能啟動或定期(不)定絕優惠活動而有所調整, 電際的手續費請以交易確認書所載為進。</u><br>金循環一預約母子基金                                                                                       |                                                                     |            |       |       |       |
| 當您自動停利轉申購基金之庫存現值運新台幣6萬元以上時(實際金額依您設定之子基金扣款金額而定),系統將自動以您設定之停利轉申購基金做為母基金,即可參與「金<br>循環」計劃,當「金循環」計劃取動後,停利轉申購基金將無法更改。「金循環」計劃相關說明 <u>聽按此</u> 。<br>諸問您是否欲參與「金循環」計劃?<br>〇 我欲參與此計劃,並繼續進行子基金相關設定<br>註:上述庫存計算像本張定期(不)定額契約庫存加總結果。 |                                                                     |            |       |       |       |
| 2 下一步 継續定期(不)定義                                                                                                    | 領申購 今日委託查詢/                                                         |            |       |       |       |

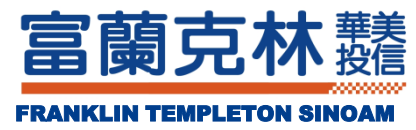

### Step5. 選擇子基金

#### ■ 選擇 <u>1.「轉申購之基金」</u>。(最多3檔)

#### ■ 點選<u>2.「下一步」</u>。

#### ● 母子基金-預約轉申購

請選擇欲轉申購之子基金

客戶姓名:

指定扣款帳號:

2022年08月11日16:34:51

投信戶號:

| 欲申購之母基金            | 基金名稱                                                  | 閱讀公開說明書       | 近五年費用率<br>及報酬率 |
|--------------------|-------------------------------------------------------|---------------|----------------|
|                    | <u> </u>                                              | <u> 筒式</u> 二般 | 下載             |
|                    | 新興趨勢傘型基金之積極回報債券組合基金 - 累積型(本基金<br>有相當比重投資於非投資等級之高風險債券) | <u> 簡式</u> 二般 | 下載             |
|                    | 全球高收益債券基金 - A累積型(本基金主要係投資於非投資<br>等級之高風險債券)            | <u> 簡式</u> 二般 | 下載             |
|                    | 全球投資級債券基金 - 累積型                                       | <u>筒式</u> 二般  | 下載             |
| 欲轉申購之子基金<br>(至多3檔) | 基金名稱                                                  | 閱讀公開說明書       | 近五年費用率<br>及報酬率 |
|                    | <u>第一室基金</u>                                          | <u> 簡式</u> 二般 | 下載             |
|                    | 坦伯頓全球股票組合基金                                           | <u> 筒式</u> 二般 | 下載             |
|                    | 新世界股票基金                                               | <u> 箇式</u> 二般 | 下載             |

取消

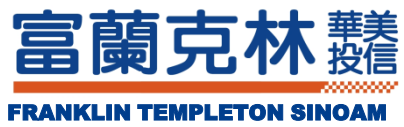

### Step6. 子基金設定

#### 選擇 1.「買回母基金轉申購子基金之買回申請日」。

- 設定 2.「約定扣款型態」; 3.「轉申購子基金金額」; 4.「約定停利點」<sup>。</sup>
- <u>5. 閱讀公開說明書等文件後打勾;6.「輸入交易密碼」;點選 7.「確認送出」</u>即完成 【金循環】設定。

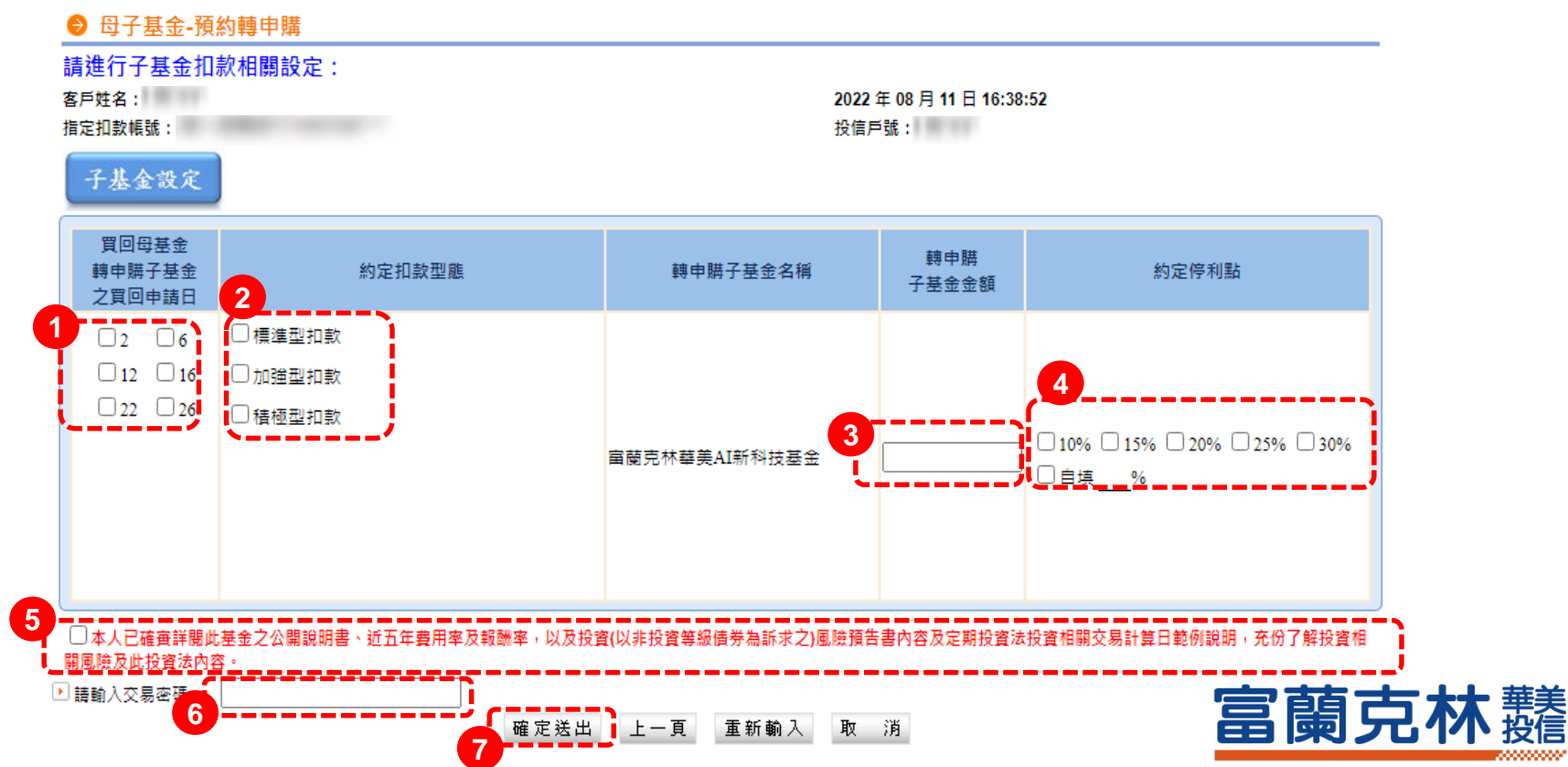